## How to play tracks in order on the Simple Music Player

This can be done without much trouble and it's really a computer issue.

The Music Player simply looks for tunes in the order in which the tunes are <u>stored</u>. This is not how the tunes appear on your computer, as what you are actually doing is looking at a <u>list</u> of those files, and it's the <u>list</u> that is sorted in a particular order and presented to you. If, for example, you changed the view settings, you could see it in reverse alphabetical, date, file type, etc. - the presentation of the list would change, but the files would still be stored in the same place (be that on your Music Player or your Computer). The Music Player doesn't order the tunes in any way; it finds the first tune in its memory, then the next, then the next, etc., regardless of its name.

If playing order is of vital relevance, such as a talking book for example, or a sequence of classical music then:

1) Make sure all the tunes you want to load onto the player are copied somewhere safe on your computer

2) Reformat the Simple Music Player's memory (point to it, right click, then select 'format'). This will erase everything on the Music Players Memory (see the application note 'Wiping the memory' on the website)

3) Then copy each tune one by one in the order that you want it